# Continuing Pharmacy Education (CPE) Instructions to Process FREE CPE Credit

### Title: The Flu Stops Here: Enabling Pharmacists and Pharmacy Technicians to Join the

**Fight -** Recorded at 2018 ICHP Annual Meeting for Open Access Home Study (Technician-specific and Pharmacist-specific credit available.)

#### Faculty: Michael D. Hogue, PharmD, FAPhA

Associate Dean, Center for Faith and Health Professor of Pharmacy College of Health Sciences, Samford University

## Dennis Williams, PharmD, BCPS, AE-C

Vice Chair for Professional Education and Practice; Associate Professor Division of Pharmacotherapy and Experimental Therapeutics School of Pharmacy, Univ. of North Carolina

All speaker conflicts of interest were resolved through peer review. Any conflicts are noted in the program materials. This activity is supported by an educational grant from Sanofi Pasteur U.S.

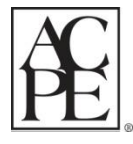

This program is provided by the Illinois Council of Health-System Pharmacists. The Illinois Council of Health-System Pharmacists is accredited by the Accreditation Council for Pharmacy Education as a provider of continuing pharmacy education. ACPE Release Date: November 14, 2018 // Expiration Date: November 14, 2019 (by 11:59pm on November 13, 2019 Central time) UANs: 0121-0000-18-099-H06-T // 0121-0000-18-099-H06-P // 1.75 Contact Hours (0.175 CEUs) // Type of activity: Knowledge-based

# Available on: <u>www.cesally.com</u>

## Technician-specific Learning Objectives:

- 1. Review information regarding the impact of influenza and influenza vaccine on patient outcomes
- 2. Describe strategies to improve knowledge and awareness regarding influenza and the vaccine
- 3. Explain the proper storage and handling of influenza vaccine
- 4. List antiviral options available for the management of influenza

#### Pharmacist-specific Learning Objectives:

- 1. Review data about the impact of influenza illness and vaccine effectiveness
- 2. Explain evidence regarding strategies to optimize vaccination rates for patients and health care workers
- 3. Describe factors to consider in product selection of influenza vaccines
- 4. Outline influenza vaccine and antiviral therapies to clinical scenarios

# How To Access ICHP's FREE <u>www.CESally.com</u> "The Flu Stops Here" Home Study:

- 1. Click on link to CESally.com above or type into web browser.
- 2. At CESally.com create an account OR complete logging in to your existing
- CESally account if you already have one. Sign Up is Free!
  - If NEW to CESally.com, complete the Sign Up process and select a username and password. For HELP at any
    point, click on the HELP tab or go to: <u>https://www.cesally.com/help/</u>.
  - Please maintain a valid email address and save your username and password.
  - Enter your NABP eProfile ID and birth day as MMDD when prompted. CESally.com checks with NABP/CPE Monitor in real time, to confirm the NABP eProfile and birth day are a valid account.
- 3. Once you have created your account, or logged in, search for the Flu program by typing the title into the Search Box, and clicking on the search icon.
- 4. Add the program to your **To Do List**.
- 5. After adding to your To-do List, click on Start To-do List.
  - Follow the actions as directed on the webpage in the right column. You must take the Pre-Test to access the PDF and video (no impact on your credit this is for outcomes assessment only).
  - Once you take the Pre-Test you will be able to open, print and review the PDF handout; watch the video (1.5 hours); take notes on the handout if you want; complete the post-test and evaluation.
- 6. Click Go To Next Step at the bottom of the page, as you finalize each step in the process.
  - The status box indicates where you are in the process. You will see *green check marks* next to each step as you successfully finish each step.

7. The final step: Click on **Report CE**. Your CPE credit will be uploaded to CPE Monitor automatically upon <u>successful</u> completion and <u>submission</u> of your evaluation. You MUST click on Report CE for it to be reported. Please look for the Submission confirmation in the right hand column process steps.

 If an error occurs, the system will tell you on the screen-please wait for any error messages. CPE Monitor will NOT accept your credit if there are errors. *Please confirm your submission.*

## PLEASE NOTE: You must click on "Go To Next Step" (at the bottom of the page) when finished on each page; AND you must click on "REPORT CE" when all steps are completed to have your CE uploaded automatically to CPE Monitor.

Official Transcript: Go to <u>www.NABP.net</u> and CLICK on the CPE Monitor link to log into your personal CPE Monitor account and download an official transcript. For Help: Please check the Help link on the website: <u>https://www.cesally.com/help/.</u> If you need additional help, you may submit a Help request to <u>members@ichpnet.org</u> with "Flu CE" in subject line.

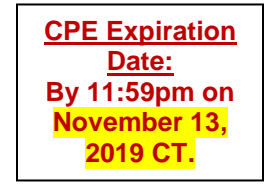

# Thank you!